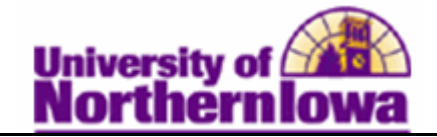

## **Requesting Enrollment Verification Reports**

**Purpose**: Use the **Enrollment Verification** feature to view the history of a student's enrollment verification requests and request enrollment verification reports for students. The following instructions describe how to request enrollment verification.

| Step | Action                                                                                                    |  |  |
|------|----------------------------------------------------------------------------------------------------|--|--|
| 1.   | Navigate to the Enrollment Verification Request page: Main Menu > Recordsand Enrollment > Enrollment Verifications > Enrollment Verification |  |  |
|      | Favorites Main Menu > Records and Enrollment > Enrollment Verifications > Enrollment Verification                                            |  |  |
|      | Enrollment Verification Req                                                                                                    |  |  |
|      | Enter any information you have and click Search. Leave fields blank for a list of all values.                                                |  |  |
|      | Find an Existing Value                                                                                                    |  |  |
|      | Maximum number of rows to return (up to 300): 300                                                                                            |  |  |
|      | ID: begins with  Campus ID: begins with                                                                                                    |  |  |
|      | National ID: begins with                                                                                                    |  |  |
|      | Last Name: begins with -                                                                                                    |  |  |
|      | First Name: begins with 👻                                                                                                    |  |  |
|      | Case Sensitive                                                                                                    |  |  |
|      | Search Clear Basic Search 📳 Save Search Criteria                                                                                             |  |  |
| 2.   | Enter the desired search criteria. Click the Search button.                                                                                  |  |  |
|      | <b>Result:</b> The Enrollmont Varification Rea tab displays                                                                                  |  |  |
|      | Enrollment Verification Reg Address Notes                                                                                                    |  |  |
|      | Pam Panther ######                                                                                                    |  |  |
|      | Find   View All First 🔳 1 of 1 🕨 Last                                                                                                    |  |  |
|      | Sequence Number: 1 On Request                                                                                                    |  |  |
|      | Request Date: 02/27/2012 Report Manager                                                                                                    |  |  |
|      | *Academic Institution: UNICS - University of Northern Iowa                                                                                   |  |  |
|      | Date to be Printed: 02/27/2012                                                                                                    |  |  |
|      | Date Processed:                                                                                                    |  |  |
|      | From Term:                                                                                                    |  |  |
|      | To Term:                                                                                                    |  |  |
|      | Current Program Earned Degrees Cum and Term GPA                                                                                              |  |  |
|      | User ID: Rachel M Jones                                                                                                    |  |  |
|      | Save & Return to Search                                                                                                    |  |  |
|      |                                                                                                    |  |  |

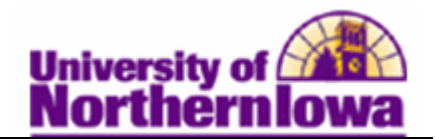

| Step | Action                                                                                                    |
|------|----------------------------------------------------------------------------------------------------|
| 3.   | Enrollment Verification Reg Address Notes                                                                                                    |
|      | Pam Panther                                                                                                    |
|      | Find   View All First I of 1 D Last                                                                                                    |
|      | Sequence Number: 1 On Request Print                                                                                                    |
|      | Request Date: 02/27/2012 Report Manager                                                                                                    |
|      | Academic Institution: University of Northern Iowa                                                                                                    |
|      | Date to be Printed:                                                                                                    |
|      | Date Processed:                                                                                                    |
|      |                                                                                                    |
|      | Io lerm:                                                                                                    |
|      | User ID: Bachel M Jones                                                                                                    |
|      |                                                                                                    |
|      | Save Return to Search                                                                                                    |
|      |                                                                                                    |
|      | Complete the following:                                                                                                    |
|      | • <b>Request Data</b> – If the Request Date is today's date, this is the first request. If<br>it is prior to today's date, use the add row button <b>t</b> to add a new request                                                                                                    |
|      | <ul> <li>From/To Term – If you wish to view all terms, leave blank. Enter term</li> </ul>                                                                                                    |
|      | parameters to see specific terms.                                                                                                    |
|      | Current Program, Earned Degrees, Cum and Term GPA checkboxes –                                                                                                    |
|      | Select to include each item in the report.                                                                                                    |
| 4.   | Click the <i>Address</i> tab.                                                                                                    |
|      | Encolmont Varification Day Address Natas                                                                                                    |
|      | Pam Panther white autor real and real and real a |
|      | Find   View All First 1 of 1 D Last                                                                                                    |
|      | Seq #: 1 Request Date: 02/27/2012                                                                                                    |
|      | Find   View All First I of 1 D Last                                                                                                    |
|      | Send to Requestor: Specify External Org ID: + -                                                                                                    |
|      | Send to: *Number of Copies: 1                                                                                                    |
|      | Country:                                                                                                    |
|      | Address: Edit Address                                                                                                    |
|      |                                                                                                    |
|      |                                                                                                    |
|      |                                                                                                    |
|      |                                                                                                    |
|      | Save Return to Search                                                                                                    |

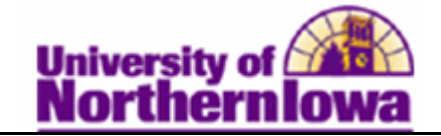

| Step | Action                                                                                                    |                                                                                                    |  |  |
|------|----------------------------------------------------------------------------------------------------|----------------------------------------------------------------------------------------------------|--|--|
| 5.   | If you are sending the report, complete the following:                                                                                   |                                                                                                    |  |  |
|      | If you are sending to                                                                                                    | Then                                                                                                    |  |  |
|      | the student                                                                                                    | <ul> <li>Select the Send to Requestor checkbox (this populates the Send to field)</li> <li>Select the Address Type (once selected the Verify Address page displays)</li> <li>Click the OK button</li> </ul>                                                   |  |  |
|      | an external org                                                                                                    | <ul> <li>Select the Specify External Org ID checkbox (the Org ID and Location fields display)</li> <li>Use the field search to populate the Org ID and Location (the Address will display)</li> <li>If needed, use the Edit Address link to modify</li> </ul> |  |  |
|      | other                                                                                                    | <ul> <li>Enter the recipient's name in the Send to field</li> <li>Select the appropriate <i>Country</i></li> <li>Click the <u>Edit Address</u> link, enter the address</li> <li>Click the OK button</li> </ul>                                                |  |  |
|      | <i>Note: Clean Address</i> feature <i>Address</i> prompts you to upda                                                                    | checks the address. If the address is correct and <i>Clean</i> te, select the <b>Override Address Verification</b> box.                                                                                                    |  |  |
| 6.   | The number of copies defa <i>Note:</i> To send to multiple tab.                                                                          | ults to 1. Change if needed. recipients, use the <b>add row</b> button <b>+</b> on the <b>Address</b>                                                                                                    |  |  |
| 7.   | Click the <i>Notes</i> tab. Use the<br>included on the student's p<br>be unique to each recipient<br>Enrollment Verification Req Address | e <b>Notes</b> page to add an optional free-form message to be<br>rinted enrollment verification report. The message can<br>of the report.                                                                                                    |  |  |
|      | Pam Panther                                                                                                    | *****                                                                                                    |  |  |
|      |                                                                                                    | Find   View All First 🗹 1 of 1 🕨 Last                                                                                                    |  |  |
|      | Seq #: 1 Request Date:                                                                                                    | 02/27/2012                                                                                                    |  |  |
|      | Send to: Test Recipient                                                                                                    | Find   View All First 1 of 1 IM Last                                                                                                    |  |  |
|      | Enrollment Verifications Notes:                                                                                                    | <b>ک</b><br>۲.                                                                                                    |  |  |
|      | Save Return to Search 🔄 Notif                                                                                                    | y                                                                                                    |  |  |

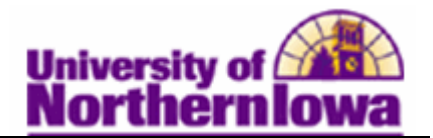

| Step | Action                                                                                                    |
|------|----------------------------------------------------------------------------------------------------|
| 8.   | Click the <i>Enrollment Verification Req</i> tab.                                                                                                    |
| 9.   | Click the <b>Print</b> button to process the request.                                                                                                    |
|      | <i>Result:</i> The status changes from <b>On Request</b> to <b>Completed.</b>                                                                                                    |
|      | Find   View All First 1 of 1 Last         Sequence Number:       1       Completed       Print         Request Date:       02/27/2012       Report Manager         *Academic Institution:       UNICS University of Northern Iowa       Output       Output         Date to be Printed:       02/27/2012       Output       Output         Date Processed:       02/27/2012       Output       Output                                                                                                    |
|      | From Term:       To Term:       Image: Current Program       Image: Current Program       Image: Current Program       Image: Current Program       Image: Rachel M Jones                                                                                                    |
| 10.  | Click the <b>Save</b> button.                                                                                                    |
| 11.  | Click the <u>Report Manager</u> link<br><i>Result:</i> The <i>Administration</i> tab displays with the Enrollment Verification Report.                                                                                                    |
|      | View Reports For         User ID:       rajones       Type:       Last       1       Days       Refresh         Status:       Folder:       Instance:       to:         Report List       Customize   Find   View All   [2]   First I of 1 Last         Select       Report Instance:       Description       Request Date/Time       Status       Details         186803       416463       Enrollment Verification Report       02/27/2012<br>3:19:27PM       Acrobat (".pdf)       Posted       Details |
|      | Select All Deselect All<br>Delete Click the delete button to delete the selected report(s)<br>Go back to Enrollment Verification Req                                                                                                    |

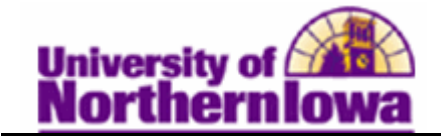

| Step | Action                                                                                                    |  |  |
|------|----------------------------------------------------------------------------------------------------|--|--|
| 12.  | Click the <b>Refresh</b> button until the status displays "Posted"                                                   |  |  |
|      | List Explorer Administration Archives                                                                                |  |  |
|      | View Reports For User ID: rajones Type:   Last  I Days  Refresh                                                      |  |  |
|      | Status:   Folder:   Instance:  to:                                                                                   |  |  |
|      | Report List Customize   Find   View All   🖓   🛗 First 🕢 1 of 1 🕨 Last                                                |  |  |
|      | Select         Report         Prcs         Description         Request         Format         Status         Details |  |  |
|      | 186803     416463     Enrollment Verification Report     02/27/2012<br>3:19:27PM     Acrobat<br>(*.pdf)     Posted   |  |  |
|      |                                                                                                    |  |  |
| 13.  | Click the Enrollment Verification Report link.                                                                       |  |  |
|      |                                                                                                    |  |  |
|      | <i>Result:</i> The Enrollment Verification report opens in as a PDF. Use the Adobe toolbar to print the report.      |  |  |